## **Developer Express CANADA** 21000 SQ. FT RETAIL CENTER DEVELOPMENT EXAMPLE

# INTRODUCTION

This example uses the Quick Proforma Retail template.

This practice example consists of three Sections;

- The input information for the project
   Explanation of Developer special features for carrying out development analysis
- 3. The instructions for entering the project data

# **PROJECT INFORMATION**

Property Name: Sterling Plaza Description: 21 000 Sq. Ft Retail Center Building Area: 22,500 Sq. Ft Gross Leasable Area: 21,000 Sq. Ft Land Area: 80,000 Sq. Ft Frontage: 300 Ft

#### Land & Dev. Costs Folder

# Land Costs sub folder

| Description    | Amount      | Hard Cost | Soft Cost |
|----------------|-------------|-----------|-----------|
| Land           | \$1,200,000 | ✓         |           |
| Legal Fees     | \$12,000    |           | ✓         |
| Appraisal Fees | \$8,000     |           | ✓         |

## Site Preparation sub folder

| Description              | <u>Amount</u> | Hard Cost | Soft Cost |
|--------------------------|---------------|-----------|-----------|
| Site Clearing            | \$15,000      | ✓         |           |
| Site Servicing Costs     | \$85,000      | ✓         |           |
| Miscellaneous Site Costs | \$12,000      | ✓         |           |

# **Construction sub folder**

| Description                  | Amount                                        | Hard Cost | Soft Cost |
|------------------------------|-----------------------------------------------|-----------|-----------|
| Building                     | \$85.00 per Unit of Total Building Area       | ✓         |           |
| Parking & Landscaping        | \$150,000                                     | ✓         |           |
| Leasehold Improvement Allow. | \$20.00 per Unit of Total Gross Leasable Area | ✓         |           |

# **Professional Fees sub folder**

| Description                 | Amount                                     | Hard Cost | Soft Cost |
|-----------------------------|--------------------------------------------|-----------|-----------|
| Architectural & Engineering | 7.00% of Construction and Site Prep. Costs |           | ✓         |
| Engineering                 | 4.00% of Construction and Site Prep. Costs |           | ✓         |
| Mortgage Brokerage Fees     | \$65,000                                   |           | ✓         |

# **City Fees sub folder**

| <b>Description</b> | Amount   | Hard Cost | Soft Cost |
|--------------------|----------|-----------|-----------|
| Permits & Fees     | \$47,000 |           | ✓         |
| Impact Fees        | \$95,000 |           | ✓         |
| Property Taxes     | \$75,000 |           | ✓         |

#### Miscellaneous sub folder

# Miscellaneous costs

| Description              | <u>Amount</u> | Hard Cost | Soft Cost |
|--------------------------|---------------|-----------|-----------|
| Miscellaneous Dev. Costs | \$25,000      | ✓         |           |

# **Contingency Allowance**

7.00% of Land, Dev. & Financing Costs

# **Construction Financing Folder**

Equity: \$700,000 Interest Rate: 8.00%

Development Time Pre-Construction Period: 5 Months Construction Time: 9 Months Sales Period: 7 Months Lease-up Period: 6 Months Income: 0.50 Operating Expenses: 0.50 Leasing Expenses: 0.50

# Selling Expenses Folder

## **Real Estate Commission**

5.00% of Sale Price

# Selling Expenses

Marketing & Advertising: \$30,000 Legal Fees: \$25,000

# Leasing Fees

Leasing Fee: \$75,000

# Income & Expenses folder

# Income & Expenses during the Lease-up Period sub folder

Lease-up Period: 6 months

#### Income

| Description                  | <u>Amount</u> |
|------------------------------|---------------|
| Rental Income                | \$181,000     |
| Recoverable Expenses (TIM's) | \$67,000      |

# **Operating Expenses**

| <b>Description</b>  | <u>Amount</u> |
|---------------------|---------------|
| Taxes               | \$85,000      |
| Insurance           | \$16,000      |
| Maintenance         | \$8,000       |
| Property Management | \$15,000      |

#### Stabilized Income & Expense Statement sub folder

# Income

| Description                  | <u>Amount</u>                                        | <u>Vacancy</u> |
|------------------------------|------------------------------------------------------|----------------|
| Rental Income                | \$27.00 per Unit of Total Gross Leasable Area per Yr | 5.00%          |
| Recoverable Expenses (TIM's) | \$10.00 per Unit of Total Gross Leasable Area per Yr | 5.00%          |

# **Operating Expenses**

| <b>Description</b>  | <u>Amount</u>                                       |
|---------------------|-----------------------------------------------------|
| Taxes               | \$145,000                                           |
| Insurance           | \$18,000                                            |
| Maintenance         | \$2.00 per Unit of Total Gross Leasable Area per Yr |
| Property Management | 5.00% of Effective Gross Income                     |

# Permanent Financing Folder

Loan/Value Ratio: 75.00% Debt Service Ratio: 1.25

# Mortgage Details

Nominal Annual Interest Rate: 6.750% Amortization Period (Years): 25

## **Mortgage Settings**

Payment Frequency: Monthly Payment Made At: End of Period Compounding Frequency: Monthly

# Sale Folder

| Description | Entry          |
|-------------|----------------|
| Sale        | 7.50% Cap Rate |

# INSTRUCTIONS FOR ENTERING THE PROJECT INTO DEVELOPER PRO

#### **Getting started**

The first step is to open the Developer Pro Template "Quick Proforma Retail" as follows:

- 1. Open Developer Pro.
- 2. Select the Investit Templates folder

| Select Template for New Project          |
|------------------------------------------|
| Quick Proforma Condominiums & Townhouses |
| Quick Proforma Industrial                |
| Quick Proforma Land Subdivisions         |
| Quick Proforma Mixed Use Building        |
| Quick Proforma Office                    |
| Quick Proforma Rental Apartment Building |
| Quick Proforma Retail 🛛 🚽 🗕 🚽            |
|                                          |
|                                          |
|                                          |
| Open Help                                |

3. Select and open the Investit template "Quick Proforma Retail"

# Entering the project data and information

| y Company, Personal Information ar      | nd Disclaimer Statement for Reports                                                                                                    |
|-----------------------------------------|----------------------------------------------------------------------------------------------------|
| Company Name Personal Name Address      | Enter_your Company Personal Information and:  1) Footnotes that you want printed at the bottom of each page such as brief Disclaimer Statement. The limit is 130 characters.  The footnote could be used to direct the reader to the Major Disclaimer Statement entered below.                                                                                                    |
| City City City City City City City City | 2) Disclaimer Statement. Use this option if your Disclaimer<br>Statement does not fit in 130 characters. The Disclaimer<br>Statement is available as a separate report.<br>From the 'Reports Menu' - 'Report Prefrences' you can select certain<br>entries from this screen that you wish to have printed on the reports.<br>Footnotes (Printed at the bottom of each page e.g, Brief Disclaimer or<br>other footnote) |
| E-Mail Website Additional info          | Disclaimer Statement                                                                                                    |
| Thes<br>Q                               | se settings are global for all Templates and Projects.<br>k <u>C</u> ancel 且elp                                                                                                    |

Note the sentence in red

# **PROJECT INFO Folder**

- 1. Enter the Property Name: Sterling Plaza
- Enter Description: 21000 Sq. Ft Retail Center
   Enter Building Area: 22,500 Sq. Ft
- 4. Enter Gross Leasable Area: 21,000 Sq. Ft
- 5. Enter Land Area: 80,000 Sq. Ft
- 6. Enter Frontage: 300 Ft

The Project Info screen should look like this;

| 🐓 Developer Expi                               | ress – Quick Proforma Retail Express 📃 🗖 🔀                                                                                                    |
|------------------------------------------------|----------------------------------------------------------------------------------------------------|
| <u>F</u> ile <u>E</u> dit <u>R</u> eports      | s <u>T</u> ools <u>U</u> tilites Investit <u>A</u> ctivation <u>H</u> elp                                                                      |
| D 🗳 🖬 🧉                                        | 🗿 🔏 🗈 💼 My Company Info. Property Info. Client Info. Notes                                                                                     |
| Project<br>Info.                               | Land & Dev. Construction Selling Income & Permanent Sale Sale Sale                                                                             |
| - Report Headers -                             | Building                                                                                                    |
| Property Name<br>Description<br>Edit Unit of N | Sterling Plaza   21000 Sq. Ft Retail Center     Building Area   22,500 Sq. Ft     Retail   Gross Leaseable Area (GLA)   21,000 Sq. Ft     Land |
|                                                | Land Area     80,000     Sq. Ft       Frontage     300     Ft       Template: Quick Proforma Retail                                            |

# LAND & DEV. COSTS folder

# Land Costs sub folder

| <b>Description</b> | <u>Amount</u> | Hard Cost | Soft Cost |
|--------------------|---------------|-----------|-----------|
| Land               | \$1,200,000   | ✓         |           |
| Legal Fees         | \$12,000      |           | ✓         |
| Appraisal Fees     | \$8,000       |           | ✓         |

| 😵 De         | 🖉 Developer Express - Untitled Project Express 📃 🗖 🔀 |                                              |                            |                       |                      |            |                    |           |     |
|--------------|------------------------------------------------------|----------------------------------------------|----------------------------|-----------------------|----------------------|------------|--------------------|-----------|-----|
| <u>F</u> ile | <u>E</u> dit <u>R</u> ep                             | orts <u>T</u> ools <u>U</u> tilites <u>I</u> | nvestit <u>A</u> ctivation | <u>H</u> elp          |                      |            |                    |           |     |
| D            | i 🔒                                                  | 🎒 👗 🛍 🛍                                      | My Compar                  | v Info. Property Info | . Client Info.       | Not        | es                 |           |     |
|              | Project<br>Info.                                     | Land & Dev.<br>Costs                         | Construction<br>Financing  | Selling<br>Expenses   | Income &<br>Expenses | Per<br>Fin | manent ancing      | Sale      | Ì   |
| La           | nd Costs                                             | Site Preparation                             | Construction               | Professional Fees     | City Fees            | Mi         | scellaneous        | Continger | ncy |
|              | Costs                                                |                                              |                            |                       |                      |            |                    |           |     |
|              |                                                      | Description                                  |                            | Entry Choice          |                      | Gty        | Costs<br>Hard Soft | Amount    |     |
|              | Land                                                 |                                              | Amount                     |                       | <b>E</b>             | —          | 00                 | \$0       |     |
|              | Legal Fees                                           | 8                                            | Amount                     |                       | 1                    | —          | 00                 | \$0       |     |
|              | Add Insert Delete                                    |                                              |                            |                       |                      |            |                    |           |     |
| E            | Edit Tabs                                            |                                              |                            |                       |                      |            |                    | Comments  |     |
|              |                                                      |                                              |                            |                       | Template: Quick      | Proform    | a Retail           |           |     |

The Land Costs sub folder should appear like this;

Instructions for entering the Land Costs

- 1. Select row with Description 'Land'
- 2. Enter the Amount: \$1,200,000
- 3. Select row with Description 'Legal Fees'
- 4. Enter the Amount: \$12,000
- 5. Press the Add button
- 6. Select row with Description 'Appraisal Fees'
- 7. Enter the Amount: \$8,000

The Land Costs sub folder should now look like this;

| 🐓 De         | eveloper E                                                                                                    | xpress - Quick Profor | ma Retail Exp            | press                    |                | _              |           |                    | _           |       |
|--------------|----------------------------------------------------------------------------------------------------|-----------------------|--------------------------|--------------------------|----------------|----------------|-----------|--------------------|-------------|-------|
| <u>F</u> ile | Eile <u>E</u> dit <u>R</u> eports <u>T</u> ools <u>U</u> tilites <u>I</u> nvestit <u>A</u> ctivation <u>H</u> elp |                       |                          |                          |                |                |           |                    |             |       |
| D            | 🗅 😂 🔚 🍘 🍘 😰 💿 My Company Info. Property Info. Client Info. Notes                                                  |                       |                          |                          |                |                |           |                    |             |       |
|              | Project<br>Info.                                                                                                  | Land & Dev.<br>Costs  | Constructio<br>Financing | on Selling<br>g Expenses | Incon<br>Exper | ne & )<br>nses | Pe<br>Fir | rmanent<br>hancing | Sale        |       |
| La           | nd Costs                                                                                                    | Site Preparation      | Constructio              | on Profession            | al Fees C      | ity Fees       | м         | iscellaneou        | s Contin    | gency |
|              | Costs                                                                                                    |                       |                          |                          |                |                |           |                    |             |       |
|              |                                                                                                    | Description           |                          | Entry                    | Choice         |                | Qty       | Costs<br>Hard Soft | Amount      |       |
|              | Land                                                                                                    |                       | Am                       | nount                    |                | <u>_</u>       | —         | 00                 | \$1,200,000 |       |
|              | Legal Fee                                                                                                    | s                     | Am                       | nount                    |                | -              | —         | 00                 | \$12,000    |       |
|              | Appraisa                                                                                                    | l Fees                | Am                       | nount                    |                | ×              | —         | 00                 | \$ 8,000    |       |
|              | Add Insert Delete                                                                                                 |                       |                          |                          |                |                |           |                    |             |       |
|              | Eun rabs                                                                                                    |                       |                          |                          |                |                |           |                    | Comme       | ants  |
|              |                                                                                                    |                       |                          |                          | Templ          | ate: Quick P   | roform    | a Retail           |             |       |

Click on the Site Preparation tab to go to the Site Preparation sub folder

# Site Preparation sub folder

| Description              | <u>Amount</u> | Hard Cost | Soft Cost |
|--------------------------|---------------|-----------|-----------|
| Site Clearing            | \$15,000      | ✓         |           |
| Site Servicing Costs     | \$85,000      | ✓         |           |
| Miscellaneous Site Costs | \$12,000      | ✓         |           |

The Site Preparation sub folder should look like this;

| 👺 Developer Pro USA - Untitled Project Pro 📃 🗔 🔀 |                               |                     |                      |                 |                    |             |
|--------------------------------------------------|-------------------------------|---------------------|----------------------|-----------------|--------------------|-------------|
| <u>File Edit Reports Tools U</u> tilites         | <u>I</u> nvestit <u>H</u> elp |                     |                      |                 |                    |             |
| D 🛩 🖬 🚳 👗 🖻 🛍                                    | 🕞 My Co                       | mpany Info. Proper  | rty Info. Clie       | ent Info.       | Goal Se            | eking Notes |
| Project Land & Dev.<br>Info. Costs               | Construction<br>Financing     | Selling<br>Expenses | Income &<br>Expenses | Perma<br>Financ | nent<br>ing        | Sale        |
| Land Costs Site Preparation                      | Construction                  | Professional Fees   | City Fees            | Miscell         | aneous             | Contingency |
| Costs                                            |                               |                     |                      |                 |                    |             |
| Description                                      |                               | Entry Choice        |                      | Gty             | Costs<br>Hard Soft | Amount      |
| Site Clearing                                    | Amount                        |                     | -                    | —               | 00                 | \$0         |
| Site Servicing Costs                             | Amount                        |                     | *                    | —               | • •                | \$0         |
| Miscellaneous Site Costs                         | Amount                        |                     | *                    | —               | 00                 | \$0         |
| Add Insert Delete Edit Tabs Comments             |                               |                     |                      |                 |                    |             |
|                                                  |                               | Temp                | late: Quick Profo    | rma Retai       | il                 |             |

- Instructions for entering the Site Preparation 1. Select row with Description 'Site Clearing'
  - 2. Enter the Amount: \$15,000
  - 3. Select row with Description 'Site Servicing Costs'
  - 4. Enter the Amount: \$85,000
  - 5. Select row with Description 'Miscellaneous Site Costs'
  - 6. Enter the Amount: \$12,000

| 😕 Developer Pro 🛛 USA - Quick Proforma Retail Pro 🛛 📃 🗖 🔀 |                                                                                                |                     |                        |                |                    |             |  |  |
|-----------------------------------------------------------|------------------------------------------------------------------------------------------------|---------------------|------------------------|----------------|--------------------|-------------|--|--|
| <u>File Edit Reports Tools Utilites Inves</u>             | <u>F</u> ile <u>E</u> dit <u>R</u> eports <u>T</u> ools <u>U</u> tilites Investit <u>H</u> elp |                     |                        |                |                    |             |  |  |
|                                                           | 🗅 😂 🖬 🚳 🔀 💿 My Company Info. Property Info. Client Info. Goal Seeking Notes                    |                     |                        |                |                    |             |  |  |
| Project Land & Dev. Cons<br>Info. Costs Fin               | struction<br>ancing                                                                            | Selling<br>Expenses | Income & )<br>Expenses | Perma<br>Finan | nent<br>cing       | Sale        |  |  |
| Land Costs Site Preparation Con                           | struction                                                                                      | Professional Fees   | City Fees              | Miscell        | aneous             | Contingency |  |  |
| Costs                                                     |                                                                                                |                     |                        |                |                    |             |  |  |
| Description                                               |                                                                                                | Entry Choice        |                        | Gty            | Costs<br>Hard Soft | Amount      |  |  |
| Site Clearing                                             | Amount                                                                                         |                     | <b>~</b>               | —              | 00                 | \$15,000    |  |  |
| Site Servicing Costs                                      | Amount                                                                                         |                     | *                      | —              | • •                | \$ 85,000   |  |  |
| Miscellaneous Site Costs                                  | Amount                                                                                         |                     | <b>x</b>               | —              | • •                | \$12,000    |  |  |
| Add Insert Delete Edit Tabs Comments                      |                                                                                                |                     |                        |                |                    |             |  |  |
|                                                           |                                                                                                | 1 <b>-</b>          |                        |                |                    |             |  |  |
|                                                           |                                                                                                | Templ               | ate: Quick Profe       | orma Reta      |                    |             |  |  |

The Site Preparation sub folder should now look like this;

Click on the Construction tab to go to the Construction sub folder

# **Construction sub folder**

| Description                  | Hard Cost                                     | Soft Cost |  |
|------------------------------|-----------------------------------------------|-----------|--|
| Building                     | \$85.00 per Unit of Total Building Area       | ✓         |  |
| Parking & Landscaping        | \$150,000                                     | ✓         |  |
| Leasehold Improvement Allow. | \$20.00 per Unit of Total Gross Leasable Area | ✓         |  |

| 🗈 Developer Express - Untitled Project Express 📃 🗖 🔯 |                                                                  |                          |                        |                |                    |             |  |
|------------------------------------------------------|------------------------------------------------------------------|--------------------------|------------------------|----------------|--------------------|-------------|--|
| <u>File Edit Reports Tools Utilit</u>                | <u>File Edit Reports Tools Utilites Investit Activation Help</u> |                          |                        |                |                    |             |  |
| D 🛎 🖬 付 👗 🖻                                          | 🔁 🗊 My Com                                                       | pany Info. Property Inf  | fo. Client In          | nfo. N         | lotes              |             |  |
| Project Land & Dev<br>Info. Costs                    | Construction<br>Financing                                        | Selling<br>Expenses      | Income & )<br>Expenses | Perm:<br>Finan | anent<br>icing     | Sale        |  |
| Land Costs Site Preparatio                           | Construction                                                     | Professional Fees        | City Fees              | Misc           | ellaneous          | Contingency |  |
| Costs                                                |                                                                  |                          |                        |                |                    |             |  |
| Description                                          | Description Entry Choice                                         |                          |                        |                | Costs<br>Hard Soft | Amount      |  |
| Building                                             | \$ per Uni                                                       | t of Total Building Area | <u> </u>               | 0              | 00                 | \$ 0.00     |  |
| Parking                                              | \$ per Par                                                       | king Space               | 2                      | 0              | • •                | \$ 0.00     |  |
| Add Insert Delete                                    |                                                                  |                          |                        |                |                    | Comments    |  |
|                                                      |                                                                  | Ten                      | nplate: Quick Pr       | oforma R       | etail              |             |  |

The Construction sub folder should appear like this;

Steps for entering the Construction Costs

- 1. Select row with Description 'Building'
- 2. Enter the Amount: \$85.00
- 3. Select row with Description 'Parking'
- Enter the Description 'Parking and Landscaping'
   Select Entry Choice 'Amount'
- 6. Enter the Amount: \$150,000

Add button

- 8. Enter the Description 'Leasehold Improvement Allow.'
- 9. Select the Entry Choice '\$ per Unit of Gross Leasable Area'
- 10. Enter the Amount: \$20.00

7. Press the

| 🖉 Developer Express - Quick Proforma Retail Express 📃 🗔 🔀 |                                                                  |                             |                        |               |                    |             |  |
|-----------------------------------------------------------|------------------------------------------------------------------|-----------------------------|------------------------|---------------|--------------------|-------------|--|
| <u>File Edit Reports Tools U</u> tilites                  | Eile Edit Reports Tools Utilites Investit Activation Help        |                             |                        |               |                    |             |  |
| D 🛩 🖬 🍯 👗 🖻 🛍                                             | 🗅 🖆 🛃 🎒 🛍 🛍 🗊 My Company Info. Property Info. Client Info. Notes |                             |                        |               |                    |             |  |
| Project Land & Dev.<br>Info. Costs                        | Construction<br>Financing                                        | Selling<br>Expenses         | Income & )<br>Expenses | Perm<br>Final | anent<br>ncing     | Sale        |  |
| Land Costs Site Preparation                               | Construction                                                     | Professional Fees           | City Fees              | Misce         | ellaneous          | Contingency |  |
| Costs                                                     |                                                                  |                             |                        |               |                    |             |  |
| Description                                               |                                                                  | Entry Choice                |                        |               | Costs<br>Hard Soft | Amount      |  |
| Building                                                  | \$ per Unit                                                      | of Total Building Area      | <u> </u>               | 22,500        | 00                 | \$ 85.00    |  |
| Parking & Landcaping                                      | Amount                                                           |                             | × 1                    | —             | • •                | \$150,000   |  |
| Leasehold Improvement Allow.                              | \$ per Unit                                                      | of Total Gross Leasable Are | a 🔟                    | 21,000        | • •                | \$ 20.00    |  |
| Add     Insert     Delete       Edit Tabs     Comments    |                                                                  |                             |                        |               |                    |             |  |
|                                                           |                                                                  | Tem                         | plate: Quick Pro       | oforma Re     | etail              |             |  |

The Construction folder should now look like this;

Click on the Professional Fees tab to go to the Professional Fees sub folder

# **Professional Fees sub folder**

| <b>Description</b>          | Amount                                     | Hard Cost | Soft Cost |
|-----------------------------|--------------------------------------------|-----------|-----------|
| Architectural & Engineering | 7.00% of Construction and Site Prep. Costs |           | ✓         |
| Engineering                 | 4.00% of Construction and Site Prep. Costs |           | ✓         |
| Mortgage Brokerage Fees     | \$65,000                                   |           | ✓         |

The Professional Fees sub folder should appear like this;

| 🖉 Developer Express - Untitled Project Express 📃 🗖 🔀                                  |                                                                                                    |                        |             |  |  |  |
|---------------------------------------------------------------------------------------|----------------------------------------------------------------------------------------------------|------------------------|-------------|--|--|--|
| <u>F</u> ile <u>E</u> dit <u>R</u> eports <u>T</u> ools <u>U</u> tilites <u>I</u> nve | stit <u>A</u> ctivation <u>H</u> elp                                                                                                    |                        |             |  |  |  |
| D 🛩 🖬 🎒 👗 🖻 🛍 🧃                                                                       | My Company Info. Property Info. Client                                                                                                    | Info. Notes            |             |  |  |  |
| Project Land & Dev.<br>Info. Costs F                                                  | instruction Selling Income & Income & Income & Income & Selling Income & Income & Selling Income & Selling I | Permanent<br>Financing | Sale        |  |  |  |
| Land Costs Site Preparation C                                                         | onstruction <b>Professional Fees</b> City Fees                                                                                                    | Miscellaneous          | Contingency |  |  |  |
| Costs                                                                                 |                                                                                                    |                        |             |  |  |  |
| Description                                                                           | Entry Choice                                                                                                    | Gty Costs<br>Hard Soft | Amount      |  |  |  |
| Architectural & Engineering                                                           | 📉 % of Construction & Site Prep. Costs 🛛 📃                                                                                                    | - • •                  | 0.00%       |  |  |  |
| Project Management Fees                                                               | % of Construction & Site Prep. Costs 📃                                                                                                    | - 00                   | 0.00%       |  |  |  |
| Mortgage Brokerage Fees                                                               | Amount 🗾                                                                                                    | - 00                   | \$0         |  |  |  |
| Legal Fees                                                                            | Amount 🗾                                                                                                    | - 00                   | \$0         |  |  |  |
| Add Insert Delete Edit Tabs Comments                                                  |                                                                                                    |                        |             |  |  |  |
|                                                                                       | Template: Quick Prof                                                                                                    | forma Retail           |             |  |  |  |

Steps for entering the Professional Fees

- 1. Select row with Description 'Architectural & Engineering'
- 2. Enter the Amount: 7.00%
- 3. Select row with Description 'Project Management Fees'
- 4. Enter the Amount: 4.00%
- 5. Select row with Description 'Mortgage Brokerage Fees'
- 6. Enter the Amount: \$65,000
- 7. Select row with Description 'Legal Fees'
- 8. Click on the Delete button

The Professional Fees sub folder should look like this;

| 💞 Developer E                         | xpress - Quick Profo                                                                                      | rma Retail        | Express       | s                               |                      |            |                    |             |
|---------------------------------------|----------------------------------------------------------------------------------------------------|-------------------|---------------|---------------------------------|----------------------|------------|--------------------|-------------|
| <u>F</u> ile <u>E</u> dit <u>R</u> ep | <u>File E</u> dit <u>R</u> eports <u>T</u> ools <u>U</u> tilites Investit <u>A</u> ctivation <u>H</u> elp |                   |               |                                 |                      |            |                    |             |
| D 🗳 日                                 | 🎒 👗 🖻 🛍                                                                                                   | My                | Compar        | ny Info. P <u>r</u> operty Info | Client Info          | . No       | tes                |             |
| Project<br>Info.                      | Land & Dev.<br>Costs                                                                                      | Constru<br>Financ | iction<br>ing | Selling<br>Expenses             | Income &<br>Expenses | Per<br>Fin | manent<br>ancing   | Sale        |
| Land Costs                            | Site Preparation                                                                                          | Constru           | uction        | Professional Fees               | City Fees            | Mi         | scellaneous        | Contingency |
| Costs                                 |                                                                                                    |                   |               |                                 |                      |            |                    |             |
|                                       | Description                                                                                               |                   |               | Entry Choice                    |                      | Qty        | Costs<br>Hard Soft | Amount      |
| Architectur                           | al & Engineering                                                                                          |                   | % of Cons     | struction & Site Prep. Costs    | <u>_</u>             | —          | 00                 | 7.00%       |
| Project Mar                           | nagement Fees                                                                                             |                   | % of Cons     | struction & Site Prep. Costs    | <u> </u>             |            | $\circ \circ$      | 4.00%       |
| Mortgage B                            | Brokerage Fees                                                                                            |                   | Amount        |                                 | -                    |            | $\circ \circ$      | \$ 65,000   |
| Add Insert Delete                     |                                                                                                    |                   |               |                                 |                      |            |                    |             |
| Edit Tabs                             |                                                                                                    |                   |               |                                 |                      |            |                    | Comments    |
|                                       |                                                                                                    |                   |               |                                 | Template: Quick      | Proforma   | a Retail           |             |

Click on the City Fees tab to go to the City Fees sub folder

# **City Fees sub folder**

| <b>Description</b> | Amount   | Hard Cost | Soft Cost |
|--------------------|----------|-----------|-----------|
| Permits & Fees     | \$47,000 |           | √         |
| Impact Fees        | \$95,000 |           | √         |
| Property Taxes     | \$75,000 |           | ✓         |

| 😻 Developer E                         | xpress - Untitled Pr                | oject Express             |                                 |                      |               |                    | _ 🗆 🛛       |
|---------------------------------------|-------------------------------------|---------------------------|---------------------------------|----------------------|---------------|--------------------|-------------|
| <u>F</u> ile <u>E</u> dit <u>R</u> ep | orts <u>T</u> ools <u>U</u> tilites | Investit Activation       | <u>H</u> elp                    |                      |               |                    |             |
|                                       | a 1 🖻 🛍                             | My Comp                   | pany Info. P <u>r</u> operty In | ifo. Client I        | nfo. 🗈        | Votes              |             |
| Project<br>Info.                      | Land & Dev.<br>Costs                | Construction<br>Financing | Selling<br>Expenses             | Income &<br>Expenses | Perm<br>Finar | anent<br>ncing     | Sale        |
| Land Costs                            | Site Preparation                    | Construction              | Professional Fees               | City Fees            | Misce         | ellaneous          | Contingency |
| Costs                                 |                                     |                           |                                 |                      |               |                    |             |
|                                       | Description                         |                           | Entry Choice                    |                      | Qty           | Costs<br>Hard Soft | Amount      |
| Permits & Fees                        | 3                                   | Amount                    |                                 | <u>-</u>             | —             | 00                 | \$0         |
| Impact Fees                           |                                     | Amount                    |                                 | <b>*</b>             | —             | 00                 | \$0         |
| Property Taxe                         | s                                   | Amount                    |                                 | -                    |               | $\circ \circ$      | \$0         |
| Add                                   | Insert Delete                       |                           |                                 |                      |               | 1                  |             |
| Edit Tabs                             |                                     |                           |                                 |                      |               |                    | Comments    |
|                                       |                                     |                           | Ten                             | nplate: Quick Pr     | oforma Re     | etail              |             |

The City Fees sub folder should appear like this;

Steps for entering the City Fees

- 1. Select row with Description 'Permits & Fees'
- 2. Enter the Amount: \$47,000
- 3. Select row with Description 'Impact Fees'
- 4. Enter the Amount: \$95,000
- Select row with Description 'Property Taxes'
   Enter the Amount: \$75,000

| 🖉 Developer Express - Quick Proforma Retail Express 📃 🗖 🔀                |                           |                           |                        |                |                    |             |
|--------------------------------------------------------------------------|---------------------------|---------------------------|------------------------|----------------|--------------------|-------------|
| <u>F</u> ile <u>E</u> dit <u>R</u> eports <u>T</u> ools <u>U</u> tilites | Investit <u>A</u> ctivati | on <u>H</u> elp           |                        |                |                    |             |
| D 🛩 🖬 🎒 👗 🖻 🛍                                                            | My Cor                    | mpany Info. P <u>r</u> op | erty Info. Clien       | it Info.       | Notes              |             |
| Project Land & Dev.<br>Info. Costs                                       | Construction<br>Financing | Selling<br>Expenses       | Income & )<br>Expenses | Perma<br>Finan | anent<br>cing      | Sale        |
| Land Costs Site Preparation                                              | Construction              | Professional Fee          | City Fees              | Miscel         | laneous            | Contingency |
| - Costs                                                                  |                           |                           |                        |                |                    |             |
| Description                                                              |                           | Entry Choice              |                        | Qty            | Costs<br>Hard Soft | Amount      |
| Permits & Fees                                                           | Amount                    |                           | <b>_</b>               | —              | 00                 | \$ 47,000   |
| Impact Fees                                                              | Amount                    |                           | <b>*</b>               |                | 00                 | \$ 95,000   |
| Property Taxes                                                           | Amount                    |                           | <b>*</b>               | —              | 00                 | \$ 75,000   |
| Add Insert Delete<br>Edit Tabs                                           |                           |                           |                        |                |                    |             |
|                                                                          |                           | Те                        | mplate: Quick Prof     | orma Reta      | ail                |             |

The City Fees sub folder should look like this;

Click on the Miscellaneous tab to go the Miscellaneous sub folder

## Miscellaneous sub folder

| Description              | <u>Amount</u> | Hard Cost | Soft Cost |
|--------------------------|---------------|-----------|-----------|
| Miscellaneous Dev. Costs | \$25,000      | ✓         |           |

## The Miscellaneous sub folder should appear like this;

| 😻 Developer E                         | express - Untitled Pro                 | ject Express                |                            |                      |              |                    |             |
|---------------------------------------|----------------------------------------|-----------------------------|----------------------------|----------------------|--------------|--------------------|-------------|
| <u>F</u> ile <u>E</u> dit <u>R</u> ep | oorts <u>T</u> ools <u>U</u> tilites j | Investit <u>A</u> ctivation | <u>H</u> elp               |                      |              |                    |             |
| D 🖻 🔒                                 | 🎒 👗 🖻 🛍                                | My Compa                    | ny Info. P <u>r</u> operty | Info. Client Info    | ). No        | tes                |             |
| Project<br>Info.                      | Land & Dev.<br>Costs                   | Construction<br>Financing   | Selling<br>Expenses        | Income &<br>Expenses | Perr<br>Fina | nanent             | Sale        |
| Land Costs                            | Site Preparation                       | Construction                | Professional Fe            | es City Fees         | Mis          | cellaneous         | Contingency |
| Costs                                 |                                        |                             |                            |                      |              |                    |             |
|                                       | Description                            |                             | Entry Choice               | •                    | Qty          | Costs<br>Hard Soft | Amount      |
| Miscellaneo                           | ous Dev. Costs                         | \$ per Unit                 | of Total Building Area     | <u>-</u>             | 0            | • •                | \$ 0.00     |
| Add                                   | Insert Delete                          |                             |                            |                      |              |                    |             |
| Edit Tabs                             |                                        |                             |                            |                      |              |                    | Comments    |
|                                       |                                        |                             |                            | Template: Quick      | Proforma     | Retail             |             |

Steps for entering the Miscellaneous

- 1. Select row with Description 'Miscellaneous Dev. Costs'
- 2. Enter the Amount: \$25,000

The Miscellaneous sub folder should now look like this;

| 🐓 Developer E                         | xpress - Quick Profe                 | orma Retail Expre           | ss                        |                      |              |                    | _ 🗆 🛛       |
|---------------------------------------|--------------------------------------|-----------------------------|---------------------------|----------------------|--------------|--------------------|-------------|
| <u>F</u> ile <u>E</u> dit <u>R</u> ep | oorts <u>T</u> ools <u>U</u> tilites | Investit <u>A</u> ctivation | <u>H</u> elp              |                      |              |                    |             |
| D 🛩 日                                 | 🎒 👗 🖻 🛍                              | My Comp                     | any Info. P <u>r</u> oper | ty Info. Client In   | fo. I        | Notes              |             |
| Project<br>Info.                      | Land & Dev.<br>Costs                 | Construction<br>Financing   | Selling<br>Expenses       | Income &<br>Expenses | Perr<br>Fina | manent<br>ancing   | Sale        |
| Land Costs                            | Site Preparation                     | Construction                | Professional Fe           | es City Fees         | Mise         | cellaneous         | Contingency |
| Costs                                 |                                      |                             |                           |                      |              |                    |             |
|                                       | Description                          |                             | Entry Choice              | •                    | Qty          | Costs<br>Hard Soft | Amount      |
| Miscellaneou                          | s Dev. Costs                         | Amount                      |                           | <u> </u>             |              | <b>•</b> •         | \$ 25,000   |
| Add                                   | Insert Delete                        |                             |                           |                      |              | ſ                  |             |
| Edit Tabs                             |                                      |                             |                           |                      |              |                    | Comments    |
|                                       |                                      |                             |                           | Template: Quick Pr   | roforma F    | Retail             |             |

Click on the Contingency tab to go to the Contingency sub folder

Contingency Allowance 7.00% of Land, Dev. & Financing Costs

The Contingency sub folder should appear like this;

| 🚏 Developer E                         | xpress - Untitled Pro                                              | oject Express               |                     |                      |                        | _ 🗆 🖂       |  |  |  |
|---------------------------------------|--------------------------------------------------------------------|-----------------------------|---------------------|----------------------|------------------------|-------------|--|--|--|
| <u>F</u> ile <u>E</u> dit <u>R</u> ep | oorts <u>T</u> ools <u>U</u> tilites                               | Investit <u>A</u> ctivation | <u>H</u> elp        |                      |                        |             |  |  |  |
| D 🖻 🖥                                 | 🗅 🖙 🖬 🎒 👗 🖻 🛍 🗰 My Company Info. Property Info. Client Info. Notes |                             |                     |                      |                        |             |  |  |  |
| Project<br>Info.                      | Land & Dev.<br>Costs                                               | Construction<br>Financing   | Selling<br>Expenses | Income &<br>Expenses | Permanent<br>Financing | Sale        |  |  |  |
| Land Costs                            | Site Preparation                                                   | Construction                | Professional Fees   | City Fees            | Miscellaneous          | Contingency |  |  |  |
|                                       | Contingency Allowance<br>% of Land, Dev. & Financing Costs  0.00%  |                             |                     |                      |                        |             |  |  |  |
| Edit Tabs                             | Edit Tabs                                                          |                             |                     |                      |                        |             |  |  |  |
|                                       |                                                                    |                             |                     | Template: Quick Pro  | forma Retail           |             |  |  |  |

Steps for entering the Contingency

1. Enter the Amount: 7.00%

| 😵 Developer E                         | Express - Quick Profo                                            | rma Retail Expres           | 5                                |                      |                        | _ 🗆 🛛       |  |  |  |
|---------------------------------------|------------------------------------------------------------------|-----------------------------|----------------------------------|----------------------|------------------------|-------------|--|--|--|
| <u>F</u> ile <u>E</u> dit <u>R</u> ep | ports <u>T</u> ools <u>U</u> tilites j                           | Investit <u>A</u> ctivation | <u>H</u> elp                     |                      |                        |             |  |  |  |
| D 🗳 日                                 | 🎒 👗 🖻 🛍                                                          | My Compar                   | ny Info. P <u>r</u> operty Info. | Client Info.         | Notes                  |             |  |  |  |
| Project<br>Info.                      | Land & Dev.<br>Costs                                             | Construction<br>Financing   | Selling<br>Expenses              | Income &<br>Expenses | Permanent<br>Financing | Sale        |  |  |  |
| Land Costs                            | Site Preparation                                                 | Construction                | Professional Fees                | City Fees            | Miscellaneous          | Contingency |  |  |  |
|                                       | Contingency Allowance<br>% of Land, Dev. & Financing Costs 7.00% |                             |                                  |                      |                        |             |  |  |  |
| Edit Tabs                             | Edit Tabs Comments                                               |                             |                                  |                      |                        |             |  |  |  |
|                                       |                                                                  |                             | Т                                | emplate: Quick Pro   | forma Retail           |             |  |  |  |

The Contingency folder should now appear like this;

Click on the Construction Financing tab to go to the Construction Financing Folder

# CONSTRUCTION FINANCING FOLDER

Equity: \$700,000 Interest Rate: 8.00%

Development Time Pre-Construction Period: 5 Months Construction Time: 9 Months Sales Period: 7 Months Lease-up Period: 6 Months

| 🖉 Developer Express - Untitled Project Express 🛛 📃 🗖 🔀                                             |           |                         |   |  |  |  |  |  |
|----------------------------------------------------------------------------------------------------|-----------|-------------------------|---|--|--|--|--|--|
| <u>File Edit Reports Tools Utilites Investit Activation H</u> elp                                  |           |                         |   |  |  |  |  |  |
| 🗅 😂 🖬 🚳 🚯 🗈 🗈 My Company Info. Property Info. Client Info. Notes                                   |           |                         |   |  |  |  |  |  |
| Project Land & Dev. Construction Financing Selling Income & Permanent Sale Expenses Financing Sale |           |                         |   |  |  |  |  |  |
| Equity Development Time (in Months)                                                                |           |                         |   |  |  |  |  |  |
| Amount                                                                                             | \$ 0      | Pre-Construction Period | 0 |  |  |  |  |  |
|                                                                                                    |           | Construction Time       | 0 |  |  |  |  |  |
| Financing                                                                                          |           | Sales Period            |   |  |  |  |  |  |
| Construction Loan. Interest Rate                                                                   | .000%     |                         |   |  |  |  |  |  |
| ·                                                                                                  |           | Lease-up Period         | 0 |  |  |  |  |  |
| Financing Adjustment Factors                                                                       |           |                         |   |  |  |  |  |  |
| Equity Adjustment                                                                                  | 1.00      |                         |   |  |  |  |  |  |
| - Construction Loan                                                                                |           |                         |   |  |  |  |  |  |
|                                                                                                    |           | Lease-up Period         |   |  |  |  |  |  |
| Description                                                                                        | Amount    | Income 0.50             |   |  |  |  |  |  |
| Land Costs                                                                                         | <u> </u>  |                         |   |  |  |  |  |  |
|                                                                                                    | 0.75      | Operating Expenses 0.50 |   |  |  |  |  |  |
| Professional Fees                                                                                  | 0.75      | Leasing Fees            |   |  |  |  |  |  |
| City Fees                                                                                          | 0.75      | Leasing rees 0.30       |   |  |  |  |  |  |
| Miscellaneous                                                                                      | 0.50      |                         |   |  |  |  |  |  |
| Selling Expenses                                                                                   | 0.50      |                         |   |  |  |  |  |  |
| Sales Period                                                                                       | 1.00      |                         |   |  |  |  |  |  |
| Lease Up Period                                                                                    | 1.00      |                         |   |  |  |  |  |  |
|                                                                                                    |           |                         |   |  |  |  |  |  |
| Reset                                                                                              | Reset     |                         |   |  |  |  |  |  |
|                                                                                                    | Template: | Quick Proforma Retail   |   |  |  |  |  |  |

The Construction Financing Folder should appear like this;

Steps for entering the Construction Financing

- 1. Enter the Equity Amount: \$700,000
- 2. Enter the Construction Loan. Interest Rate: 8.00%
- 3. Enter the Pre-Construction Period: 5 Months
- 4. Enter the Construction Time: 9 Months
- 5. Enter the Sales Period: 7 Months
- 6. Enter the Lease-up Period: 6 Months

| 🧈 Developer Express - Quick Proforma Retail Express 📃 🗖 🔀 |                                 |                                            |  |  |  |  |  |  |
|-----------------------------------------------------------|---------------------------------|--------------------------------------------|--|--|--|--|--|--|
| <u>File Edit Reports Tools U</u> tilites Investit         | <u>A</u> ctivation <u>H</u> elp |                                            |  |  |  |  |  |  |
|                                                           | My Company Info.                | Property Info. Client Info. Notes          |  |  |  |  |  |  |
| Project Land & Dev. Construction<br>Info. Costs Financing | Selling<br>Expenses             | Income & Permanent Sale Expenses Financing |  |  |  |  |  |  |
| Equity                                                    |                                 | Development Time (in Months)               |  |  |  |  |  |  |
| Amount \$70                                               | 00,000                          | Pre-Construction Period 5                  |  |  |  |  |  |  |
|                                                           |                                 | Construction Time 9                        |  |  |  |  |  |  |
| Financing                                                 |                                 | Sales Period 7                             |  |  |  |  |  |  |
| Construction Loan. Interest Rate 8                        | .000%                           |                                            |  |  |  |  |  |  |
| ·                                                         |                                 | Lease-up Period6                           |  |  |  |  |  |  |
| Equity Adjustment Construction Loan                       | 1.00                            | Lease-up Period                            |  |  |  |  |  |  |
| Description                                               | Amount                          | Incomo                                     |  |  |  |  |  |  |
| Land Costs                                                | 1.00                            |                                            |  |  |  |  |  |  |
|                                                           | 0.75                            | Operating Expenses 0.50                    |  |  |  |  |  |  |
| Professional Fees                                         | 0.75                            |                                            |  |  |  |  |  |  |
| City Fees                                                 | 0.75                            | Leasing Fees 0.50                          |  |  |  |  |  |  |
| Miscellaneous                                             | 0.50                            |                                            |  |  |  |  |  |  |
| Selling Expenses                                          | 0.50                            |                                            |  |  |  |  |  |  |
| Sales Period                                              | 1.00                            |                                            |  |  |  |  |  |  |
| Lease Up Period                                           | 1.00                            |                                            |  |  |  |  |  |  |
| Reset                                                     |                                 |                                            |  |  |  |  |  |  |
|                                                           | Template: G                     | Quick Proforma Retail                      |  |  |  |  |  |  |

The Construction Financing Folder should look like this;

Click on the Selling Expenses tab to go to the Selling Expenses folder

# **Selling Expenses Folder**

# **Real Estate Commission**

5.00% of Sale Price

The Real Estate Commission should appear like this;

| in |    |
|----|----|
|    | -  |
|    |    |
|    | )n |

Entering the Real Estate Commission

- 1. Select "Fixed % of Sale Price" from the scroll down menu
- 2. Enter the Amount: 5.00%

The Real Estate Commission should now look like this;

| Real Estate Commission |          |
|------------------------|----------|
| Fixed % of Sale Price  | <b>T</b> |
| 5.00%                  |          |

Selling Expenses Marketing & Advertising: \$30,000

Legal Fees: \$25,000

The Selling Expenses should appear like this;

| S  | elling Expenses         |          |      |         |
|----|-------------------------|----------|------|---------|
|    | Description             | Entry Ch | oice | Expense |
|    | Marketing & Advertising | Amount   | -    | \$0     |
|    | Legal Fees              | Amount   | -    | \$0     |
| 17 |                         |          |      |         |

Entering the Selling Expenses

- 1. Select row 1 'Marketing & Advertising'
- 2. Enter Expense: \$30,000
- 3. Select row 2: 'Legal Fees'
- 4. Enter Expense: \$25,000

The Selling Expenses should now appear like this;

| S | elling Expenses         |              |           |
|---|-------------------------|--------------|-----------|
|   | Description             | Entry Choice | Expense   |
|   | Marketing & Advertising | Amount 🗾     | \$ 30,000 |
|   | Legal fees              | Amount 🗾     | \$ 25,000 |

# Leasing Fees

Leasing Fees: \$75,000

The leasing fees should appear like this;

| Leasing Fees |              |          |     |        |
|--------------|--------------|----------|-----|--------|
| Description  | Entry Choice |          | Qty | Amount |
| Leasing Fees | Amount       | <b>-</b> | —   | \$0    |

1. Enter Amount: \$75,000

The Leasing Fees should now look like this;

| Leasing Fees |              |     |           |
|--------------|--------------|-----|-----------|
| Description  | Entry Choice | Qty | Amount    |
| Leasing Fees | Amount 🗾     | —   | \$ 75,000 |

# **Income & Expenses folder**

# Income & Expenses during the Lease-up Period sub folder

Lease-up Period: 6 months

#### Income

| <b>Description</b>           | <u>Amount</u> |
|------------------------------|---------------|
| Rental Income                | \$181,000     |
| Recoverable Expenses (TIM's) | \$67,000      |

# **Operating Expenses**

| <b>Description</b>  | <u>Amount</u> |
|---------------------|---------------|
| Taxes               | \$85,000      |
| Insurance           | \$16,000      |
| Maintenance         | \$8,000       |
| Property Management | \$15,000      |

The Income should appear like this;

| Lease Up Period 6 Months     |        |
|------------------------------|--------|
| Income                       |        |
| Description                  | Amount |
| Rental Income                | \$0    |
| Recoverable Expenses (TIM's) | \$0    |

- 1. Enter the Rental Income: \$181,000
- 2. Enter the Recoverable Expenses (TIM's): \$67,000

#### The Income should now look like this:

| Lease Up Period 6 Months     |            |
|------------------------------|------------|
| Description                  | Amount     |
| Rental Income                | \$ 181,000 |
| Recoverable Expenses (TIM's) | \$ 67,000  |

# The Operating Expenses should appear like this;

| Operating Expenses  |        |
|---------------------|--------|
| Description         | Amount |
| Taxes               | \$(    |
| Insurance           | \$(    |
| Maintenance         | \$(    |
| Property Management | \$1    |

- 1. Enter the Taxes: \$85,000
- 2. Enter the Insurance: \$16,000
- 3. Enter the Maintenance: \$8,000
- 4. Enter the Property Management: \$15,000

# The Operating Expenses should now look like this;

| Operating Expenses  |           |
|---------------------|-----------|
| Description         | Amount    |
| Taxes               | \$ 85,000 |
| Insurance           | \$ 16,000 |
| Maintenance         | \$ 8,000  |
| Property Management | \$ 15,000 |

# Stabilized Income & Expense Statement sub folder

## Income

| Description | Amount | Vacancy |
|-------------|--------|---------|
|-------------|--------|---------|

| Rental Income                | \$27.00 per Unit of Total Gross Leasable Area per Yr | 5.00% |
|------------------------------|------------------------------------------------------|-------|
| Recoverable Expenses (TIM's) | \$10.00 per Unit of Total Gross Leasable Area per Yr | 5.00% |

# **Operating Expenses**

| <b>Description</b>  | Amount                                              |
|---------------------|-----------------------------------------------------|
| Taxes               | \$145,000                                           |
| Insurance           | \$18,000                                            |
| Maintenance         | \$2.00 per Unit of Total Gross Leasable Area per Yr |
| Property Management | 5.00% of Effective Gross Income                     |

# The Income should appear like this;

| [ Inc | come                        |                                                 |   |        |         |                             |
|-------|-----------------------------|-------------------------------------------------|---|--------|---------|-----------------------------|
|       | Tenancy Description         | Income Entry Choice                             |   | Gty    | Amount  | Vac. and Bad<br>Debt Allow. |
| Re    | ental Income                | \$ per Unit of Total Gross Leasable Area per Yr | - | 21,000 | \$ 0.00 | 0.00%                       |
| Pa    | arking                      | \$ per Space per Mo                             | - | 0      | \$ 0.00 | 0.00%                       |
| Re    | ecoverable Expenses (TIM's) | \$ per Unit of Total Gross Leasable Area per Mo | - | 21,000 | \$ 0.00 | 0.00%                       |

- 1. Select row 1 'Rental Income'
- 2. Enter Amount: \$27.00
- 3. Enter Vac. And Bad Debt Allow: 5.00%
- 4. Select row 2 'Parking'
- 5. Press the Delete button
- 6. Select the row with description 'Recoverable Expenses (TIM's)
- 7. Select Income Entry Choice: '\$ per Unit of Total Gross Leasable Area per Yr'
- 8. Enter Amount: \$10.00
- 9. Enter Vac. And Bad Debt Allow: 5.00%

#### The Income should now look like this;

| Income                       |                                                   |        |          |                             |
|------------------------------|---------------------------------------------------|--------|----------|-----------------------------|
| Tenancy Description          | Income Entry Choice                               | Qty    | Amount   | Vac. and Bad<br>Debt Allow. |
| Rental Income                | \$ per Unit of Total Gross Leasable Area per Yr 🗾 | 21,000 | \$ 27.00 | 5.00%                       |
| Recoverable Expenses (TIM's) | \$ per Unit of Total Gross Leasable Area per Yr 🖃 | 21,000 | \$ 10.00 | 5.00%                       |

## The Operating Expenses should appear like this;

|   | Operating Expenses                |                             |     |        |
|---|-----------------------------------|-----------------------------|-----|--------|
|   | Expenses Paid for by the Landlord | Expense Entry Choice        | Gty | Amount |
|   | Taxes                             | Amount 🗾                    | —   | \$0    |
|   | Insurance                         | Amount 💌                    | —   | \$0    |
| L | Maintenance                       | Amount 💌                    | —   | \$0    |
|   | Property Management               | % of Effective Gross Income | —   | 0.00%  |

1. Select row 1 'Taxes'

- 2. Enter Amount: \$145,000
- 3. Select row 2 'Insurance'
- 4. Enter Amount: \$18,000
- 5. Select row 3 'Maintenance'
- 6. Select Expense Entry Choice: '\$ per Unit of Total Gross Leasable Area per Yr'
- 7. Enter Amount: \$2.00
- Select row 4 'Property Management'
   Enter Amount: 5.00%

| The | Operating | Expenses | should | now | look | like | this; |
|-----|-----------|----------|--------|-----|------|------|-------|
| -   | 3         |          |        | -   |      | -    | ,     |

| Operating Expenses                |                                                   |        |           |
|-----------------------------------|---------------------------------------------------|--------|-----------|
| Expenses Paid for by the Landlord | Expense Entry Choice                              | Qty    | Amount    |
| Taxes                             | Amount 🗾                                          | —      | \$145,000 |
| Insurance                         | Amount 🖃                                          | —      | \$18,000  |
| Maintenance                       | \$ per Unit of Total Gross Leasable Area per Yr 🗾 | 21,000 | \$ 2.00   |
| Property Management               | % of Effective Gross Income                       | —      | 5.00%     |

# **Permanent Financing folder**

Loan/Value Ratio: 75.00% Debt Service Ratio: 1.25

# Mortgage Details

Nominal Annual Interest Rate: 6.750% Amortization Period (Years): 25

# **Mortgage Settings**

Payment Frequency: Monthly Payment Made At: End of Period Compounding Frequency: Monthly

The Permanent Financing folder should appear like this;

| Loan/Value Ratio<br>Debt Service Ratio                                          | 0.00%         |
|---------------------------------------------------------------------------------|---------------|
| Mortgage Details<br>Nominal Annual Interest Rate<br>Amortization Period (Years) | 0.000%        |
| Mortgage Settings Payment Frequency                                             | Monthly       |
| Payment made at<br>Compounding Frequency                                        | End of Period |
|                                                                                 |               |

- 1. Enter the Loan/Value Ratio: 75.00%
- 2. Enter the Debt Service Ratio: 1.25
- 3. Enter the Nominal Interest Rate: 6.750%
- 4. Amortization Period (Years): 25

|                                               | ••            |
|-----------------------------------------------|---------------|
| Loan/Value Ratio<br>Debt Service Ratio        | 75.00%        |
| Mortgage Details Nominal Annual Interest Rate | 6.750%        |
| Amortization Period (Years) Mortgage Settings | 25 🔶          |
| Payment Frequency                             | Monthly       |
| Payment made at                               | End of Period |
| Compounding Frequency                         | Monthly       |
|                                               |               |

The Permanent Financing folder should appear like this;

# Sale folder

The sale folder should appear like this;

| - Sale Price |                     |          |          |        |            |
|--------------|---------------------|----------|----------|--------|------------|
| Description  | Sale Price Based on |          | Cap Rate | Amount | Sale Price |
| Sale         | Cap Rate            | <u> </u> | 0.00%    |        | \$0        |

-

1. Enter the Cap Rate: 7.50%

The sale folder should now look like this;

| Sale Price  |                     |          |        |              |
|-------------|---------------------|----------|--------|--------------|
| Description | Sale Price Based on | Cap Rate | Amount | Sale Price   |
| Sale        | Cap Rate 👱 👱        | 7.50%    | ←      | \$ 6,616,560 |

SAVE YOUR PROJECT